①サービスにログイン後、トップページの「申請先の選択」から「福井県」をクリック

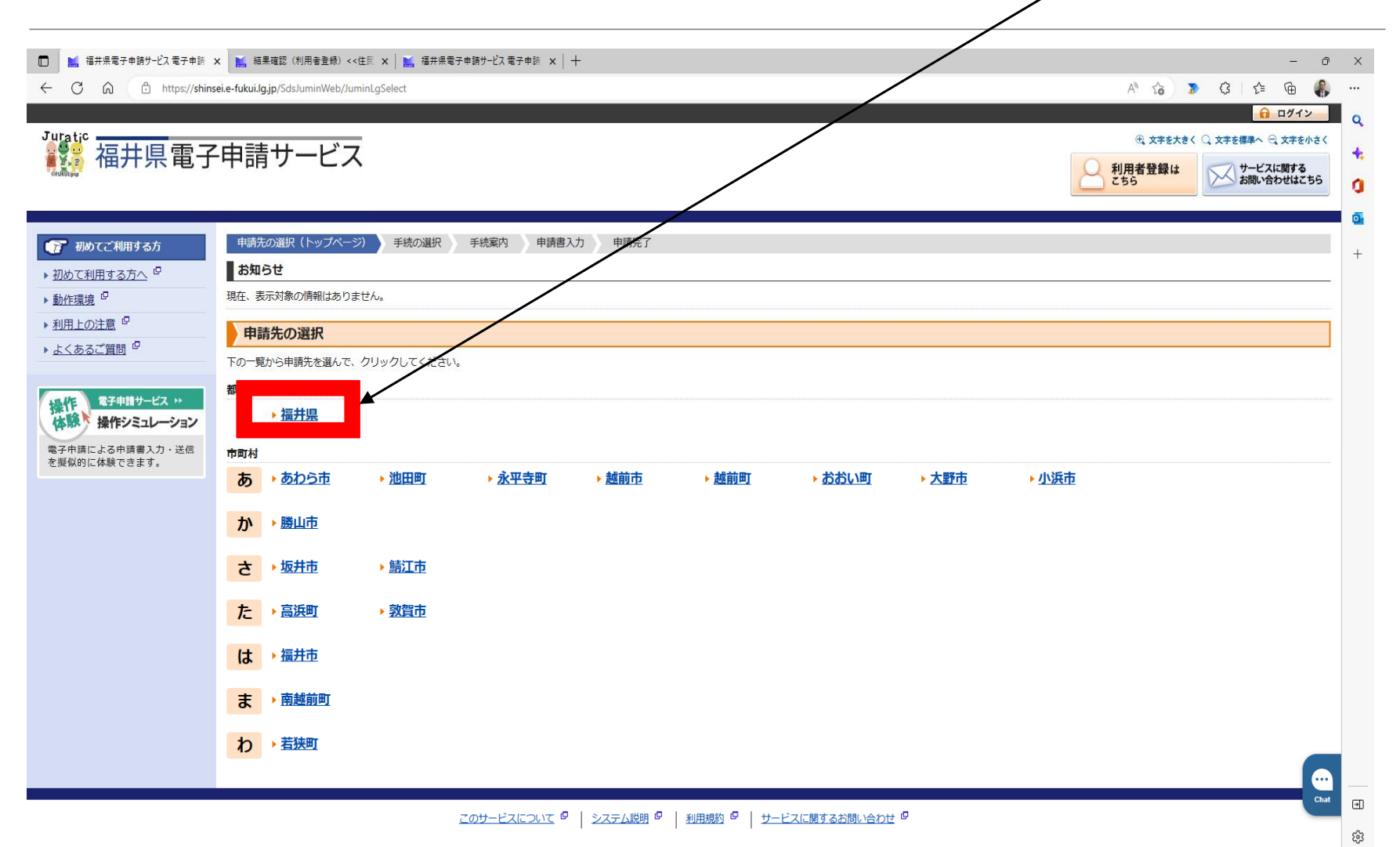

②「キーワードで絞り込む」から「火薬類」と入力し、「検索」をクリック 火薬類取締法にかかる手続きが表示されるので、該当する手続きをクリック

|                                                  |                                                                                     | <u> </u>                   |
|--------------------------------------------------|-------------------------------------------------------------------------------------|----------------------------|
| Juratic                                          |                                                                                     | ④ 文字を大きく ○ 文字を標準へ ○ 文字を小さく |
| 👔 福开県電                                           | チ甲請サーヒス                                                                             | 1日老登録は サービスに関する            |
| CFUROUpsp                                        |                                                                                     | こちら お問い合わせはこちら             |
|                                                  |                                                                                     |                            |
|                                                  |                                                                                     |                            |
| Q. 検索条件                                          |                                                                                     |                            |
| 申請先:福井県 変更                                       | 手続の選択(福井県)                                                                          |                            |
| キーワードで絞り込む                                       | ・ご利用したい手続を選び、手続名をクリックしてください。                                                        |                            |
|                                                  | ・手続を終り込む場合は、ペーンムの視光末代をこ利用くたさい。                                                      |                            |
| キーワードは100文字以内で入力し<br>てください。                      | F0                                                                                  |                            |
| キーワードを入力 検索                                      | 該当した手続: うち件                                                                         | ※50 首順で表示しています。表示件数: 20 ✔  |
| (例)「落し物」「確定申告」など                                 | 検索条件                                                                                |                            |
| <ol> <li>スペースで区切ることにより複数のキーワードで絞り込みでき</li> </ol> |                                                                                     |                            |
| ます。                                              | 1 イーワート快系で「火楽領」で快系9 ると、手続さか                                                         | 山(くる                       |
|                                                  | 1 <u>2 5</u>                                                                        | <u>水のページ</u> ト             |
| 三 手続 植別で 絞り込む                                    |                                                                                     |                            |
| □ 申請用紙ダウンロード可能                                   |                                                                                     | 用紙DL電子申請日電子証明書必要           |
| □ 電子申請可能                                         | 《 <u>送沃工/日天)成並相当于時</u>                                                              | こできます ここできます 2 利用者登録必要     |
| □ 電子証明書不要のみ                                      | 犯罪被害者等生活支援金とは、殺人などの故意の犯罪行為により不慮の死を遂げた犯罪被害者のご遺族、又は重傷病を負われた犯罪被害者に対し、県から給付されるものです。 犯罪  | 被害者等生活支援金は、「遺族生・・・         |
| □ 生活シーンで絞り込む                                     |                                                                                     |                            |
| 選択角郓余                                            | 園芸LABOの氏団体受付                                                                        | 電子証明書不要                    |
| <u>引越 (1件)</u>                                   |                                                                                     | ▲ 《 4 表 3 》                |
| 誕生 (0件)                                          | 団体講座のご相談に応じます。様式に従ってご記入ください。後日、担当より連絡いたします。                                         |                            |
| <u>育児・学生 (1件)</u>                                |                                                                                     |                            |
| <u> </u>                                         | · 温泉利田変更届出                                                                          | 電子申請                       |
| 退職 (0件)                                          |                                                                                     | できます 💄 利用者登録 必要            |
| <u>介護 (0件)</u>                                   | 温泉利用について変更があった場合は、変更があった日から10日以内に県に届け出る必要があります。 (1)次に該当した場合に変更届出が必要です。 ・許可を受けた者の住所ま | こは氏名 (法人の場合は主たる・・・         |
| <u>健康・保健 (4件)</u>                                |                                                                                     | Chat                       |
| <u>死亡 (0件)</u>                                   | · 盖金】 # 参加资收赛李中誌(测量类素等) 道政法提类者) (今和 4 · 5 在度道加中誌)                                   | 電子証明書不要                    |
| 33.35 KO IUI ( 1 / 1 / 1 / + 1                   |                                                                                     |                            |

① 文字を大きく ○ 文字を標準へ ○ 文字を小さ。

サービスに関する
お問い合わせはこちら

利用者登録は

#### ③手続きの内容を確認し、相違なければ「電子申請をする」をクリック 関係様式をダウンロードする場合は、「申請用紙をダウンロードする」をクリック

#### 福井県電子申請サービス

| 初めてご利用する方<br>初めて利用する方へ                          | ▶ 手続案内                                         |                                                                                                    |                                                                                                    |  |  |  |  |
|-------------------------------------------------|------------------------------------------------|----------------------------------------------------------------------------------------------------|----------------------------------------------------------------------------------------------------|--|--|--|--|
| <u>動作環境</u><br>動作環境<br>利用上の注意<br><sup>(1)</sup> | <ul> <li>選択された手続に</li> <li>この手続について</li> </ul> | 関するご葉内のページです。<br>のご質問は、下記「お問い合わせ先」までご連絡ください。                                                                                                    | 問会せ先や毛数約納付システムのURI 等を記載                                                                            |  |  |  |  |
| よくあるご質問 ロ                                       | 申請先                                            | 福井県                                                                                                    |                                                                                                    |  |  |  |  |
|                                                 | 手続名                                            | 【液化石油ガス法】保安機関認定受新申請書                                                                                                    |                                                                                                    |  |  |  |  |
|                                                 | お問い合わせ先                                        | 福井市大手 3 丁曰 1 7 - 1<br>危極対策 - 防災課<br>電話 - 0776-20-0309<br><u>kijitaisaku@pref.fukui.lg.jp</u>                                                                                                    |                                                                                                    |  |  |  |  |
|                                                 | 概要說明                                           | 液化石油ガスの保安の確保及び取引の適正化に開する法律第32条第1項に定める<br>認定期限の60日前から30日前の間に申請手続きを行ってください。<br>申請に必要な様式などは「申請用紙をダウンロードする」からダウンロードができ<br>※「保安機関認定申請」は別にフォームを設けていますのでご注意ください。                                                                                                    | 5、液化石油ガス保安機関の認定更新申請の手続きです。<br>きます。                                                                 |  |  |  |  |
|                                                 | 手続方法                                           | <ul> <li>必要となる書類を添付の上、手続きをお離いします。</li> <li>必要となる書類はKHK発行「液化石油力スの保安の確保及び取引の適正化に開き<br/>(https://www.meti.qo.jo/policy/safety_security/industrial_safety/sanqvo/<br/>を参照してください。</li> <li>手数料は「14,000円+(6,900円×認定区分数)」で算出された金額とし、福井県</li> <li>手数料納付システム(手数科ID&gt;140053)</li> <li>https://www.pref.fukui.lg.jp/doc/kikitaispiku/ekisekitesuuryounoufu.html</li> </ul> | する法律に係る申請手続等マニュアル」<br>/lpgas/anzen torikumi/shinseimanyuaru.htmi)<br>県収入証紙、または手数料納付システムにて納付してください。 |  |  |  |  |
|                                                 | 記載方法等                                          |                                                                                                    | 「由き田純たダウンロードする」たクリックすると                                                                            |  |  |  |  |
|                                                 | 公開期間                                           | 2023年01月01日~                                                                                                    | 「中間の風をメノノロードタる」をノリンソタると、                                                                           |  |  |  |  |
|                                                 | 受付期間                                           | 公開期間と同じ                                                                                                    | 申請に必要な様式がダウンロードできる。                                                                                |  |  |  |  |
|                                                 | 用紙サイズ                                          | 縦 1ページ                                                                                                    |                                                                                                    |  |  |  |  |
|                                                 |                                                |                                                                                                    | ▶ 申請用紙をダウンロードする □ 電子申請をする(電子証明曲が不要)                                                                |  |  |  |  |
|                                                 | <b>ا</b>                                       | 「雨マ山詰ナナス」たん                                                                                                    |                                                                                                    |  |  |  |  |

「電子甲請をする」をクリックして、利用者IDとパスワードを人力すると、 申請フォームに遷移するので、必要事項を入力する。

④各設問に対する回答を入力。すべて入力したら「次へ」をクリック (入力された内容で申請書・届出書が自動作成される)

福井県電子申請サービス

| ①、文字を大きく | ○ 文字を標準へ ○ 文字を小さ |
|----------|------------------|
|          | サービスに関する         |

| 選扣 毛结方法 送信办恋辩药 送信案了     |                                                                                                    | ▲ 必要事項を入力(――――――――――――――――――――――――――――――――――――                                                                                                    |  |  |  |
|-------------------------|----------------------------------------------------------------------------------------------------|----------------------------------------------------------------------------------------------------|--|--|--|
|                         |                                                                                                    | 必女争頃でハリ(一回一合力式のにの人力か合勿)                                                                                                    |  |  |  |
|                         |                                                                                                    | オズイス カレ たに「次々」 たんしいん                                                                                                    |  |  |  |
| 」し、【次へ】をクリックしてください。     |                                                                                                    | - タイ (八川しにら) 次へ」をクリック                                                                                                    |  |  |  |
| 福井県                     |                                                                                                    |                                                                                                    |  |  |  |
| 【液化石油ガス法】液化石油ガス販売所等変更層書 |                                                                                                    |                                                                                                    |  |  |  |
|                         | [1] 届出年月日 💹                                                                                                    | ■半年月日(本フォームの入力日)を記載してくたさす                                                                                                    |  |  |  |
|                         |                                                                                                    | 令和 ↓ 5 ↓ 年 7 ↓ 月 3 ↓ 日                                                                                                    |  |  |  |
|                         | [2] 法人名称 [2]                                                                                                    | 法人名 (金柱名) を記載してください。<br>(25文字まで)                                                                                                    |  |  |  |
|                         | [3] 代表哲教名                                                                                                    | 代表者の趣名(代表取得役など)を記載してください。<br>(20文字まで)                                                                                                    |  |  |  |
|                         | (4) 代表有氏名 🞯                                                                                                    | 代表者の形名を記載してください。<br>(全角20文字まで)                                                                                                    |  |  |  |
|                         | 5] 事務所(本社)所在地 💋                                                                                                    | 本社の所在地(住所)を記載してください。<br>(25文字まで)                                                                                                    |  |  |  |
|                         | [6] 服気所所在地の地域区分 🛜                                                                                                    | 販売所所在地について該当する地域区分を選択すること。<br>※選択すると自動で提出先の類り分けがされます。<br>職北地域:福井市、大野市、脚山市、開江市、あわら市、越前市、坂井市、永平寺町、池田町、南崎町町、越前町<br>二州地区(領南東部地域):軟貨市、黄浜町、岩狭町(旧三方町区域)<br>岩狭地区(領南西部地域):小浜市、高浜町、おおい町、岩狭町(旧上中町区域) |  |  |  |
|                         |                                                                                                    | <ul> <li>○ 強北地域</li> <li>○ 二州地区 (鎮南東部地域)</li> <li>○ 若狭地區 (貧岡南部地域)</li> </ul>                                                                                                    |  |  |  |
|                         | <ul> <li>              ままた方法 送着内容確認 送着売了      </li> <li>             【次人】をクリックしてください。         </li> <li>             連杆環             【深化石油ガス活力: 深化石油ガス系売が等変更重要         </li> </ul> | AR 単純方 近週内報報 近日方                                                                                                    |  |  |  |

| 申請書一時保存 | 入力達中の申請書を一時的に保存します               |
|---------|----------------------------------|
| 申請中止    | 申請書の入力を中止して「申請元の退択(トップページ)」へ戻ります |

⑤申請書に添付するファイルを「ファイルの選択」から選択する。 選択したら「↓追加」をクリック。すべて添付したら「次へ」をクリック

| 福井県電子申請サービス                                                                                                    | 代 文字を大きく ○、文字を得単へ ○、文字を小さく     びービスに関する     お称い合わせはこちら |
|----------------------------------------------------------------------------------------------------|--------------------------------------------------------|
| 里瑟書之力 ※村資料選択 手続方法 送德內容確認 送信売了<br>添付資料選択                                                                                                    |                                                        |
| <ul> <li>         ・         ・         ・</li></ul>                                                                                                    |                                                        |
| 手続名     1. R化石油ガス法) 液化石油ガス法, 液化石油ガス法, 液化石油ガス法, 液化石油ガス法, 液化石油ガス法, 液化石油ガス法, 液化石油ガス法, 水化石油ガス法, 水化石油ガス法, 水化石油ガス法, 水化石油ガス法, 水化石油ガス法, 水化石油ガス法, 水化石油ガス法, 水化石油ガス法, 水化石油ガス法, 水化石油ガス法, 水化石油ガス法, 水化石油ガス法, 水化石油ガス法, 水化石油ガス法, 水化石油ガス法, 水化石油ガス法, 水化石油ガス法, 水化石油ガス法, 水化石油ガス法, 水化石油ガス法, 水化石油ガス法, 水化石油ガス法, 水水和水和水和水和水和水和水和水和水和水和水和水和水和水和水和水和水和水和水                                                                                                    | 手続案内                                                   |
| アーイル過保     ファイルの選択     ファイルの選択     ファイルの選択     ファイルの選択     ファイルの選択     レンロー     レー     レ     レ     レ     レ     レ     レ     レ     レ     レ     レ     レ     レ |                                                        |
| ●該書一時保存 入力途中の甲請書を一時的に保存します                                                                                                    |                                                        |
| 申請申止 申請書の入力を中止して「申請先の選択(トップページ)」へ戻ります                                                                                                    |                                                        |

<u>このサービスについて () システム説明 () 利用規約 () サービスに関するお問い合わせ ()</u>

▲ 戻る

⑥手順⑤において添付できなかったファイルがある場合は、「~で提出」を選択 ない場合は「なし」を選択し、「次へ」をクリック

| Juratic<br>第二章 福井県              | 電子申請サービス                         |                      |    | ① 文字を決まく ② 文字を標準へ ③ 文字を小さく<br>シービスに関する<br>お願い合わせは2555 |
|---------------------------------|----------------------------------|----------------------|----|-------------------------------------------------------|
| 申請書入力 ※付資料                      | 注注: 手続方法 送信內容確認 送信完了             |                      |    |                                                       |
| 手続方法入力                          |                                  |                      |    |                                                       |
| <ul> <li>手続方法を指定し、【2</li> </ul> | 欠へ】をクリックしてください。                  |                      |    |                                                       |
| 申請先                             | 福井県                              |                      |    |                                                       |
| 手続名                             | 【液化石油ガス法】液化石油ガス販売所等変更届書          |                      |    | 手続変内                                                  |
| 手続方法                            |                                  |                      |    |                                                       |
|                                 | 別送資料                             | ● なし ○ 窓口で提出 ○ 郵送で提出 |    |                                                       |
|                                 |                                  |                      | *^ |                                                       |
| 申請書一時保存                         | 入力途中の申請書を一時的に保存します               |                      |    |                                                       |
| 申請中止                            | 申請書の入力を中止して「申請先の選択(トップページ)」へ戻ります |                      |    |                                                       |
| ▲ 层る                            |                                  |                      |    |                                                       |

このサービスについて 9 システム説明 9 利用規約 9 サービスに関するお問い合わせ 9

⑦申請書の内容および添付ファイルに誤りがないか確認する なければ「送信」をクリック

| Juratic<br>福井                                                       | 県電子申請サービス                                                   |                     | <ul> <li>3、文字を振奉へ</li> <li>3、文字を振奉へ</li> <li>3、文字を振奉へ</li> <li>3、文字を振奉へ</li> <li>3、初期、合わせは2、55</li> </ul> |
|---------------------------------------------------------------------|-------------------------------------------------------------|---------------------|----------------------------------------------------------------------------------------------------|
| 电输出力 还付                                                             | <u>首封選択 手続方法</u> 送信内容確認 送信完                                 |                     |                                                                                                    |
| 送信内容確認                                                              |                                                             |                     |                                                                                                    |
| <ul> <li>【送信】ボタンをク</li> <li>申請書を送信します</li> <li>内容をご確認の上、</li> </ul> | クリックした後にブラウザの「戻る」、「更新」、「中止、<br>「。<br>よろしければ【送信】をクリックしてください。 | <b>漢作を行わないでください</b> |                                                                                                    |
| 申請先                                                                 | 福井県                                                         |                     |                                                                                                    |
| 手続名                                                                 | 【液化石油ガス法】液化石油ガス販売所等変                                        | <b>東島</b> 為         | 手振動力                                                                                                    |
|                                                                     |                                                             |                     | 中諸會表示                                                                                                    |
| 送信内容                                                                |                                                             |                     |                                                                                                    |
|                                                                     | 添付資料                                                        | □ 自想1:キャプチャ2.3PG    | 表示                                                                                                    |
|                                                                     | 別送資料                                                        | ku ku               |                                                                                                    |
| 3                                                                   |                                                             | 送信                  |                                                                                                    |
| 申請書一時保存                                                             | 入力途中の申請書を一時的に保存します                                          |                     |                                                                                                    |
| 申請中止                                                                | ■ 申請書の入力を中止して「申請先の選択(トップペー                                  | り 」 へ戻ります           |                                                                                                    |

▲ 展る

<u>このサービスについて <sup>の</sup> システム説明 <sup>の</sup> 利用規約 <sup>の</sup> サービスに関するお願い合わせ</u> <sup>の</sup>

€ 文字を大きく ○ 文字を標準へ ○ 文字を小さく

サービスに関する

表示件数: 20 🗸

⑧システム上で申請を行った手続きは履歴に保存される。 以前の手続きを引用して新しい申請手続きを行うことも可能

福井県電子申請サービス

| 申請先の選択()                                                                       |                                                                                                    |
|--------------------------------------------------------------------------------|----------------------------------------------------------------------------------------------------|
| 申請履歴                                                                           |                                                                                                    |
| <ul> <li>指定された条件</li> <li>画面下方の検索</li> <li>【詳細】をクリ</li> <li>「受付番号」カ</li> </ul> | に該当する手続が1件見つかり家した。<br>条件を指すすることで表示対象を取り込むことができます。<br>少すると世界部分の管置状況等をご認いただけます。<br>空機となっているものは、一時保存状態の(末中議の)申請書です。                                                                                                    |
| ■検索を行う場合<br>検索条件                                                               | は、以下の項目に文字を入力して【検索】を押してください。                                                                                                    |
| 受付番号<br>(10文字以内)                                                               |                                                                                                    |
| 申請日                                                                            | (例)     2012/04/01 または 2012/4/1       から     0                                                                                                    |
| 手続名<br>(100文字以内)                                                               | (例) 「バス」で検索を行う → 「市民ノ(ス会議申請」が表示                                                                                                    |
| 提出先<br>(40文字以内)                                                                | (例) 「OO」で検索を行う → 「OO市」の手続が表示                                                                                                    |
| 本人区分                                                                           | 日本人 自代見人                                                                                                    |
| 申請状態                                                                           | 日本語を見ていたのでは、「日本語を見ていた」のでは、「日本語を見ていた」では、「日本語を見ていた」のでは、「日本語を見ていた」のでは、「日本語を見ていた」。」 |
|                                                                                | 枝 未                                                                                                    |

#### ■検索結果

| 受付番号                    | 申請日 💽       | 手統名                       | 手続案内 | 提出先      | 本人区分 | 通知書 | 申請状態 | 詳細          |
|-------------------------|-------------|---------------------------|------|----------|------|-----|------|-------------|
| 10298242                | 2023年07月03日 | 国 【液化石油ガス法】液化石油ガス販売所等変更思考 | 手続業内 | 福井県      | 本人   | =   | 受付中  | <u>1#10</u> |
| Control and Control and |             |                           |      | 10000000 |      |     |      |             |

申請先の選択(トップページ)へ戻る

<u>このサービスについて</u>
の
<u>
システム説明</u>
の
<u>
利用規約</u>
の
<u>
サービスに関するお問い合わせ</u>
の